## **UHC-P/Mini Computer Software Quick Start**

1. Plug in the dongle and turn on computer. Windows 8: scroll to UHC-P icon, highlight, hit enter; Windows 7: double click on the UHC cabinet icon on the desktop.

**2.** Click on the Login button and type in **admin** (lower case). Click Continue.

**3.** The setup screen appears. Menus are preloaded. Click on the Cabinet pulldown menu to see cabinet configurations. **See manual for detailed operational instructions.** 

**4.** Adjust menu items as necessary by clicking on slot positions and highlighting desired items. All items on the row must have the same holding temperature.

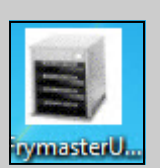

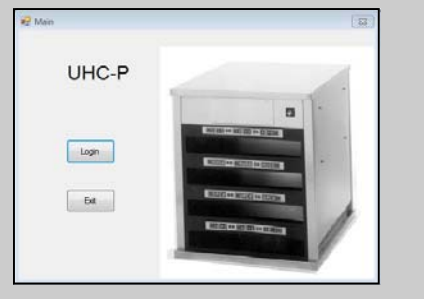

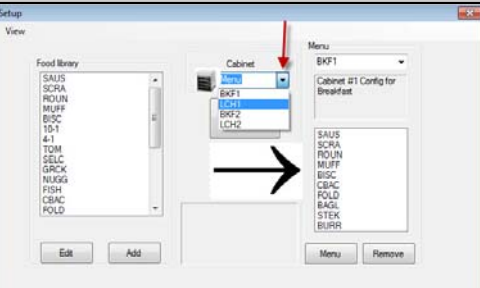

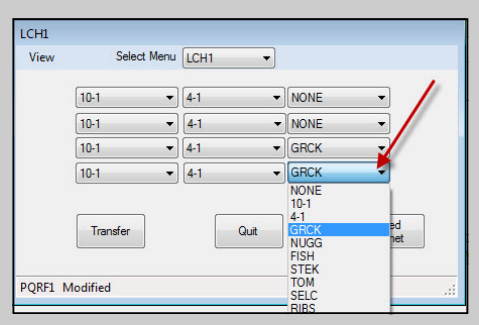

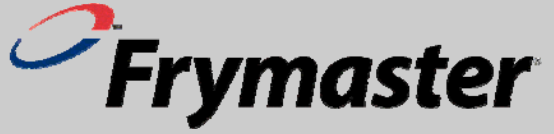

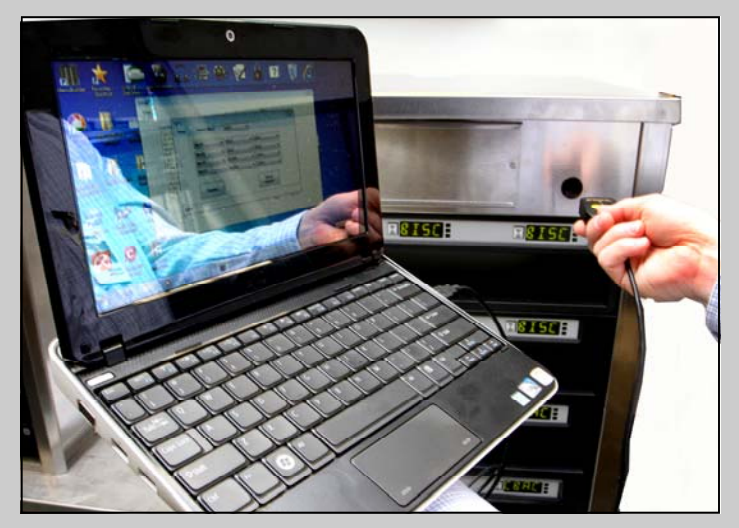

**5.** Click on the transfer button on the menu screen and quickly aim the dongle at the cabinet's lens. A dialog box will appear, indicating a successful transfer.

**NOTE:** The mini computer, the UHC-P software and the IR dongle are all specially configured by Frymaster for communication with the UHC-P cabinet. The computer and the dongle <u>ARE NOT</u> available from their original manufactures or other suppliers configured for the cabinet. Replacements must be ordered from Frymaster.

## Warranty

The mini computer is warranted by its manufacturer for 10 months from date of receipt. You must register it upon receipt. Computer issues should be coordinated with the computer manufacturer. Do not return the computer to Frymaster. The dongle is warranted by Frymaster for 10 months from date of receipt.

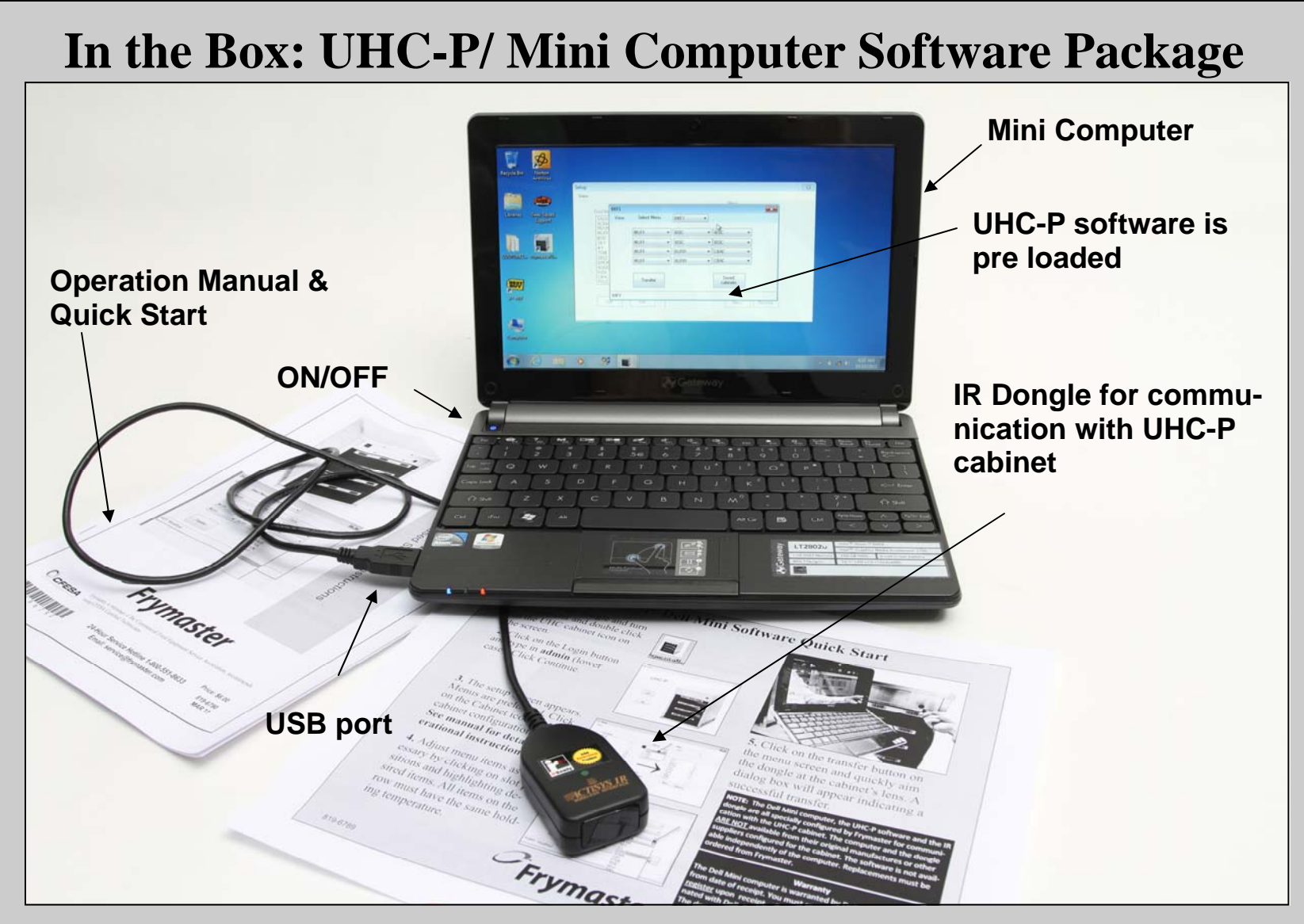

The computer and IR dongle are specially configured for communication with the UHC-P cabinet. These specially configured items are only available from Frymaster. Operationally, the mini computer-based software is identical to the Palm program that was used from 2006-2010.

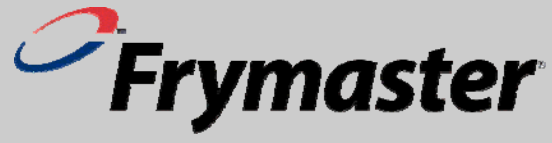